## PANDUAN EDIT KRS Oleh : Ansari Saleh Ahmar @karaengsutte

#### Tambah Mata Kuliah

SIMAK  $\rightarrow$  Registrasi Mahasiswa  $\rightarrow$  Reg Otomatis

| system Master <b>Simak</b> C                    | Quesioner                                | Hrmis     | Billing Asse   | t SMS Center Kypass                 |           |                                                                                                    | ~ ictcenter(       |
|-------------------------------------------------|------------------------------------------|-----------|----------------|-------------------------------------|-----------|----------------------------------------------------------------------------------------------------|--------------------|
| n Profile                                       | Reg Oto                                  | omatis    |                |                                     |           |                                                                                                    |                    |
| Ruangan                                         |                                          | ~         |                |                                     |           |                                                                                                    |                    |
| Pengajaran<br>Peserta Registrasi<br>Pembavaran  | Regist                                   | trasi C   | tomatis Re     | gistrasi Otomatis                   |           |                                                                                                    |                    |
| Registrasi Mahasiswa<br>Semester                | Registr                                  | rasi Otom | atis           |                                     |           |                                                                                                    |                    |
| - Prs                                           |                                          |           | Kode           | Prodi 86205 - PENDIDIKAN LUAR SEKOL | AH - (S1) | ~                                                                                                    |                    |
| - Sp                                            | -                                        |           |                |                                     |           | - Contraction of the Contraction of the Contraction |                    |
| - Prs Sp                                        |                                          |           |                | NPM 094204052                       |           |                                                                                                    |                    |
| : - Daftar Peserta Prs<br>- <u>Reg Otomatis</u> |                                          | Ta        | ahun Masuk Mah | asiswa 2009 🗸                       |           |                                                                                                    |                    |
| - Pindah Kelas                                  |                                          | Jalur     | Penerimaan Mah | asiswa SEMUA 🗸                      |           |                                                                                                    |                    |
| legistrasi Perwalian<br>Ism Mahasiswa           |                                          |           | Kons           | entrasi SEMUA 🗸                     |           |                                                                                                    |                    |
| adwal Kuliah<br>ehadiran                        |                                          |           | Kelas Mah      | asiswa 01 🗸                         |           |                                                                                                    |                    |
| jian Matakuliah                                 | -                                        |           | Tahun Ak       | ademik 2015-2016 🗸                  |           |                                                                                                    |                    |
| lilai Matakuliah<br>uti Akadomik                |                                          |           | c              |                                     |           |                                                                                                    |                    |
| erwalian                                        |                                          |           | Sei            | mester Ganjit 👻                     |           |                                                                                                    |                    |
| lagang                                          |                                          |           | Tampilkan Mata | akuliah 🛛 Sesuai Kelas Mhs 👻        |           |                                                                                                    |                    |
| kripsi -TA<br>elulusan - Wisuda                 |                                          |           |                | REFRESH                             |           |                                                                                                    |                    |
| (eluar - DO                                     | -                                        |           |                |                                     |           |                                                                                                    |                    |
| Aktivitas Mhs                                   | Daftar                                   | Mahasis   | wa             |                                     |           |                                                                                                    |                    |
| Rapat                                           |                                          |           |                | DAFTAR /                            | AWZIZWA   |                                                                                                    |                    |
| eport                                           | No                                       |           | NDAA           |                                     | VELAC     | STATUS AAUS                                                                                                    | STATUS DECISTRASI  |
| erung                                           | NO                                       | PILIH     | NPM            | NAMA MANAMANSWA                     | RELAS     | STATUS MHS                                                                                                    | STATUS REGISTRAST  |
|                                                 | -                                        |           | Pilih Semua    |                                     |           |                                                                                                    |                    |
|                                                 | -                                        |           | 110ak Semua    | CUDIANICVALL                        | 01        | AVTIC                                                                                                    | Colored Deviatored |
|                                                 | 1.1.1.1.1.1.1.1.1.1.1.1.1.1.1.1.1.1.1.1. | ×         | 074204052      | SURIANSTAM                          | 01        | ANTIP                                                                                                    | Selesal Kegistrasi |

centang Mahasiswa.

Pada bagian bawah ceklis **mata kuliah** yang akan ditambahkan.

|                | 05-2000 D21C55<br>05-2000 D21C56<br>05-000 D21C75 | 51     KAJI BANDING PENYELENGG/       60     KEWIRAUSAHAAN       55     PEMBANGUNAN MASYARAKA | RAAN PLS 2<br>2<br>F 2 | 01<br>01<br>01 | 50<br>50<br>50 | 46<br>38<br>28 |
|----------------|---------------------------------------------------|-----------------------------------------------------------------------------------------------|------------------------|----------------|----------------|----------------|
|                | 05-2000 D21C56<br>05-000 D21C75                   | 60 KEWIRAUSAHAAN<br>55 PEMBANGUNAN MASYARAKA                                                  | 2<br>Г 2               | 01<br>01       | 50<br>50       | 38<br>28       |
| NGKAT SEMESTER | 05-2000 D21C75                                    | 55 PEMBANGUNAN MASYARAKA                                                                      | Г <u>2</u>             | 01             | 50             | 28             |
| NGKAT SEMESTER | Semua                                             |                                                                                               |                        |                |                |                |
| Pith           | Semua                                             |                                                                                               |                        |                |                |                |
|                | Jellida                                           |                                                                                               |                        |                |                |                |
| Tida           | ak Semua                                          |                                                                                               |                        |                |                |                |
| 8620           | 05-2000 D21C74                                    | 40 SEMINAR PLS                                                                                | 2                      | 01             | 50             | 30             |
|                |                                                   |                                                                                               |                        |                |                |                |

Kemudian Update Entry.

| RIKULUM | KODE MK | Anda Yakin Akan Memproses Data Ini? |   | SKS | KELAS | QU<br>50 |
|---------|---------|-------------------------------------|---|-----|-------|----------|
|         |         |                                     |   |     |       |          |
|         |         | OK Cancel                           |   |     |       |          |
| Ia      | D21C349 |                                     |   |     | 01    | 50       |
| 1000    | D21C515 | FILSAFAT PENDIDIKAN                 | 3 |     | 01    | 50       |
|         | D21C521 | KARYA TULIS ILMIAH                  | 2 |     | 01    | 50       |
| - 2     | D21C542 | PENGEMBANGAN KURIKULUM PLS          | 3 |     | 01    | 50       |
|         | D21C550 | MANAJEMEN PELATIHAN                 | 2 |     | 01    | 50       |
|         | D21C551 | KAJI BANDING PENYELENGGARAAN PLS    | 2 |     | 01    | 50       |
|         | D21C560 | KEWIRAUSAHAAN                       | 2 |     | 01    | 50       |
|         | D21C755 | PEMBANGUNAN MASYARAKAT              | 2 |     | 01    | 50       |

| ]                                 |         |                                                                                          |                   |       |                 |
|-----------------------------------|---------|------------------------------------------------------------------------------------------|-------------------|-------|-----------------|
| KODE KURIKULUM<br>205-2000<br>R 5 | K 1     | Mahasiswa Telah Dilakukan Registrasi Oto<br>Prevent this page from creating additional ( | imatis<br>dialogs | KELAS | QUOTA KEL<br>50 |
| h Semua                           |         |                                                                                          | 5. C              |       |                 |
| lak Semua                         |         | C                                                                                        | ж                 |       |                 |
| 205-2000                          | D210    |                                                                                          |                   | 01    | 50              |
| 205-2000                          | D21C515 | FILSAFAT PENDIDIKAN                                                                      | 3                 | 01    | 50              |
| 205-2000                          | D21C521 | KARYA TULIS ILMIAH                                                                       | 2                 | 01    | 50              |
| 205-2000                          | D21C542 | PENGEMBANGAN KURIKULUM PLS                                                               | 3                 | 01    | 50              |
| 205-2000                          | D21C550 | MANAJEMEN PELATIHAN                                                                      | 2                 | 01    | 50              |
| 205-2000                          | D21C551 | KAJI BANDING PENYELENGGARAAN PLS                                                         | 2                 | 01    | 50              |
| 205-2000                          | D21C560 | KEWIRAUSAHAAN                                                                            | 2                 | 01    | 50              |

#### Selesai

Cek mata kuliah yang diambil oleh mahasiswa di : SIMAK  $\rightarrow$  KSM Mahasiswa  $\rightarrow$  Cetak KSM Mhs.

#### BATALKAN MATA KULIAH

### SIMAK $\rightarrow$ Registrasi Perwalian $\rightarrow$ Approval Registrasi

| Profile<br>Ruangan<br>Pengajaran                                                 | Approv                | al Regist             | rasi Approva                                     | al Registrasi Detail                                                |
|----------------------------------------------------------------------------------|-----------------------|-----------------------|--------------------------------------------------|---------------------------------------------------------------------|
| Peserta Registrasi                                                               | Appro                 | val Re                | gistrasi Mah                                     | hasiswa Approval Registrasi Mahasiswa                               |
| Pembayaran<br>Registrasi Mahasiswa                                               | Appro                 | val Regist            | rasi Mahasiswa                                   |                                                                     |
| Registrasi Perwalian<br>I-Semester                                               |                       |                       | Kode                                             | e Prodi 86205 - PENDIDIKAN LUAR SEKOLAH - (S1)                      |
| - Prs<br>- Sp                                                                    |                       |                       | Tahun                                            | Masuk 2009 🗸                                                        |
| i - Prs Sp<br>z - Approval Registrasi                                            |                       |                       | Jenis Reg                                        | gistrasi NORMAL 🗸                                                   |
| (sm Mahasiswa                                                                    |                       |                       | Jenis Sen                                        | mester NORMAL V                                                     |
| Kehadiran<br>Jijan Matakuliah                                                    |                       |                       | Status Reg                                       | gistrasi Selesai Registrasi 💌                                       |
| Vilai Matakuliah                                                                 |                       |                       |                                                  | REFRESH APPROVE                                                     |
| outi Akademik                                                                    |                       |                       |                                                  | DAFTAR MAHASISWA                                                    |
| Aagang                                                                           | No                    | Pilih                 | NPM                                              | NAMA MAHASISWA DOSEN WALI                                           |
| kripsi -TA                                                                       | - 1                   |                       | Pilih Semua                                      |                                                                     |
| alulusan - Wisuda                                                                |                       | -                     | Tidak Semua                                      |                                                                     |
| elulusan - Wisuda<br>Ieluar - DO                                                 | -                     | Reasonable Contractor |                                                  |                                                                     |
| elulusan - Wisuda<br>eluar - DO<br>ktivitas Mhs                                  | -                     |                       | 094204058                                        | ZUL FADLI -                                                         |
| elulusan - Wisuda<br>eluar - DO<br>ktivitas Mhs<br>apat                          | -<br>1<br>2           |                       | 094204058                                        | ZUL FADLI -<br>HARUN RASYID -                                       |
| elulusan - Wisuda<br>eluar - DO<br>ktivitas Mhs<br>apat<br>eport<br>etting       | -<br>1<br>2<br>3      |                       | 094204058<br>094204055<br>094204052              | ZUL FADLI -<br>HARUN RASYID -<br>SURIANSYAH -                       |
| Kelulusan - Wisuda<br>Keluar - DO<br>Aktivitas Mhs<br>Rapat<br>Report<br>Setting | -<br>1<br>2<br>3<br>4 |                       | 094204058<br>094204055<br>094204052<br>094204038 | ZUL FADLI -   HARUN RASYID -   SURIANSYAH -   ANDI HASNAH SURYANI - |

Kemudian geser ke kanan muncul :

| Pengajaran<br>Peserta Registrasi                        | A                                | al Deviature i Mahaala                            |                  |                                       |                      |                     |                            |                  |
|---------------------------------------------------------|----------------------------------|---------------------------------------------------|------------------|---------------------------------------|----------------------|---------------------|----------------------------|------------------|
| Pembayaran                                              | Approva                          | ai Registrasi manasis                             | Wa Approval Re   | egistrasi Mahasiswa                   |                      |                     |                            |                  |
| Registrasi Mahasiswa                                    | Approval                         | I Registrasi Mahasiswa                            |                  |                                       |                      |                     |                            |                  |
| Registrasi Perwalian<br>· Semester                      |                                  | Kode Prodi                                        | 86205 - PENDIDI  | KAN LUAR SEKOLAH - (S1)               | <b>Y</b>             |                     |                            |                  |
| - Prs<br>- Sp                                           |                                  | Tahun Masuk                                       | 2009 🗸           |                                       |                      |                     |                            |                  |
| - Prs Sp<br>- Approval Registrasi                       |                                  | Jenis Registrasi                                  | NORMAL ¥         |                                       |                      |                     |                            |                  |
| sm Mahasiswa                                            |                                  | Jenis Semester                                    | NORMAL ¥         |                                       |                      |                     |                            |                  |
| adwal Kullan<br>ehadiran                                |                                  | Status Registrasi                                 | Selesai Registra | si 🗸                                  |                      |                     |                            |                  |
| Jjian Matakuliah<br>Iilai Matakuliah                    |                                  |                                                   | REFRESH A        | PPROVE                                |                      |                     |                            |                  |
| uti Akademik                                            |                                  |                                                   |                  | DAFTAR MAHASISWA                      |                      |                     |                            |                  |
| erwalian<br>Aagang                                      | NPM                              | NAMA MAHA                                         | SISWA            | DOSEN WALI                            | IPK - IPS            | BATAS<br>JUMLAH SKS | JUMLAH SKS<br>YANG DIAMBIL | APP              |
| Kripsi - IA<br>olulusan - Wisuda                        | Semua                            |                                                   |                  |                                       |                      |                     |                            |                  |
| ETHILISALL'S TRISTING                                   | : Semua                          |                                                   |                  |                                       |                      |                     |                            |                  |
| eluar - DO                                              |                                  | 7111 FADLI                                        |                  |                                       | 0                    | 24                  | 17                         | Detail           |
| ieluar - DO<br>ktivitas Mhs                             | )4058                            | LOCIADE                                           |                  |                                       |                      |                     |                            | Detail           |
| eluar - DO<br>ktivitas Mhs<br>apat<br>eport             | )4058<br>)4055                   | HARUN RASYID                                      |                  | -                                     | 1.38                 | 24                  | 6                          | Detail           |
| eluar - DO<br>ktivitas Mhs<br>apat<br>eport<br>etting   | )4058<br>)4055<br>)4052          | HARUN RASYID<br>SURIANSYAH                        |                  | •                                     | 1.38<br>0.82         | 24<br>24            | 8                          | Detail           |
| Keluar - DO<br>Keluar - DO<br>Apat<br>Report<br>Fetting | )4058<br>)4055<br>)4052<br>)4038 | HARUN RASYID<br>SURIANSYAH<br>ANDI HASNAH SURYANI |                  | 2 2 2 2 2 2 2 2 2 2 2 2 2 2 2 2 2 2 2 | 1.38<br>0.82<br>2.00 | 24<br>24<br>24      | 6<br>8<br>6                | Detail<br>Detail |

Pilih **Detail** pada baris mahasiswa misalnya NIM : 094204052 Maka muncul tampilan berikut.

| <b>^</b>                | Approval Pagistrari Approval Pagist | raci Dotail                            |       |
|-------------------------|-------------------------------------|----------------------------------------|-------|
| Profile                 | Approvat Registrasi Approval Regist |                                        |       |
| Ruangan                 |                                     |                                        |       |
| Pengajaran              |                                     |                                        |       |
| Peserta Registrasi      | Approval Registrasi Mahasisy        |                                        |       |
| Pembayaran              | Approval Registrasi Manasist        | Approval Registrasi manasiswa Detali   |       |
| Registrasi Mahasiswa    | Approval Registrasi Mahasiswa       |                                        |       |
| Registrasi Perwalian    |                                     |                                        | 98-01 |
| - Semester              | Kode Prodi                          | 86205 - PENDIDIKAN LUAR SEKOLAH - (S1) | ~     |
| - Prs                   | 2223.2                              |                                        |       |
| - Sp                    | Jenis Registrasi                    | NORMAL V                               |       |
| - Prs Sp                | lenis Semester                      | NORMAL                                 |       |
| z - Approval Registrasi | Jenis Jeniester                     |                                        |       |
| Ksm Mahasiswa           | NPM                                 | 094204052 *                            |       |
| Jadwal Kuliah           |                                     |                                        |       |
| Kehadiran               |                                     | REFRESH APPROVE                        |       |
| Jjian Matakuliah        |                                     | INFO REGISTRASI                        |       |
| Nilai Matakuliah        | No                                  | VET                                    |       |
| Cuti Akademik           | NO UNALAIN                          | INE I                                  |       |
| Perwalian               |                                     |                                        |       |
| Magang                  |                                     |                                        |       |

# Klik **Refresh** untuk memunculkan data KRS mahasiswa.

| System Master Simak C                   | Quesioner Hrmis | Billing Asset SM        | S Center Kyp    | ass                                  |     |       | ictcenter@unm.ac.id |
|-----------------------------------------|-----------------|-------------------------|-----------------|--------------------------------------|-----|-------|---------------------|
| fin<br>Profile<br>Ruangan<br>Pengajaran | Approval Regi   | strasi Approval Regis   | trasi Detail    | <b>\$</b>                            |     |       |                     |
| Peserta Registrasi                      | Approval R      | Registrasi Mahasis      | wa Detail       | Approval Registrasi Mahasiswa Detail |     |       |                     |
| Reg <mark>i</mark> strasi Mahasiswa     | Approval Reg    | istrasi Mahasiswa       |                 |                                      |     |       |                     |
| Registrasi Perwalian                    |                 | K. L. D. J.             | 9/205 DENDU     |                                      |     |       |                     |
| i - Semester<br>I - Prs                 |                 | Kode Prodi              | 80205 - PENDIL  | DIKAN LUAR SEKULAH - (ST)            | ¥   |       |                     |
| 1 - Sp                                  |                 | Jenis Registrasi        | NORMAL V        |                                      |     |       |                     |
| I - Prs Sp<br>7 - Approval Registrasi   |                 | Jenis Semester          | NORMAL V        |                                      |     |       |                     |
| Ksm Mahasiswa                           |                 | NPM                     | 094204052       | *                                    |     |       |                     |
| Jadwal Kuliah<br>Kabadiran              |                 |                         | PEEPECU         | ADROVE                               |     |       |                     |
| Ujian Matakuliah                        |                 |                         |                 |                                      |     |       |                     |
| Nilai Matakuliah                        | No              | ΠΡΔΙΔΝ                  | INFO REGISTRA   | KET                                  |     |       |                     |
| Cuti Akademik<br>Perwalian              | Registrasi Pe   | rwalian Semester Ganiil | Tahun Akademil  | < 2015-2016                          |     |       |                     |
| Magang                                  | Dosen Telah     | Selesai Melakukan Appro | oval Registrasi |                                      |     |       |                     |
| Skripsi -TA<br>Kolulusan Wisuda         |                 |                         |                 |                                      |     |       |                     |
| Keluar - DO                             |                 |                         |                 |                                      |     |       |                     |
| Aktivitas Mhs                           |                 |                         |                 |                                      |     |       |                     |
| Rapat<br>Report                         |                 |                         |                 | KRS MAHASISWA                        |     |       |                     |
| Setting                                 | No Pilih        | KODE KURIKULUM          | KODE MK         | NAMA MK                              | SKS | KELAS | STATUS AKTIF        |
|                                         | - 🗸             | Pilih Semua             |                 |                                      |     | /     | -                   |
|                                         | - 🗆             | Tidak Semua             |                 |                                      |     |       |                     |
|                                         | 1 🗹             | 86205-2000              | D21C740         | SEMINAR PLS                          | 2   | 01    | AKTIF               |
|                                         | 2 🗹             | 86205-2000              | D21C857         | SKRIPSI                              | 6   | 01    | AKTIF 🗸             |
|                                         |                 |                         |                 | Total                                | 8   |       |                     |

Untuk membatalkan mata kuliah silakan klik STATUS AKTIF-nya

|        |                  |         | KRS MAHASISWA |     |       |              |
|--------|------------------|---------|---------------|-----|-------|--------------|
| No Pil | h KODE KURIKULUM | KODE MK | NAMA MK       | SKS | KELAS | STATUS AKTIF |
|        | Pilih Semua      |         |               |     |       |              |
|        | Tidak Semua      |         |               |     |       |              |
|        | 86205-2000       | D21C740 | SEMINAR PLS   | 2   | 01    | AKTIF 🗸      |
|        | 86205-2000       | D21C857 | SKRIPSI       | 6   | 01    | BATALKAN 👻   |
|        |                  |         | Total         | 8   |       | -            |
|        |                  |         |               |     |       |              |
|        |                  |         |               |     |       |              |
|        |                  | KEMBALI |               |     |       |              |

Lalu Update Entry